## COPY THIS PAGE OR VIEW FROM A SECOND SCREEN

## SELECTION OF AN EXISTING PROJECT OR PRODUCTION OF A NEW PROJECT.

Click on the "Site" tab displayed in **BLUE** on the home page to start the project.

From the home page of the screen, click on the ADD bookmark to get a new project.

A table appears where you must name the project.

A green board appears on the screen confirming that you have saved the project. This green board should always appear after completing each box in the software.

| Name      |   |
|-----------|---|
| Туре      | - |
| Datasheet | - |

## **CLICK ON SAVE**

A green board appears on the screen confirming that you have saved the project. This green board should always appear after completing each box in the software.

The new project you have saved will be displayed in the list of projects. Click the project drop-down arrow and target the project in the list of projects. Click on the project you want to use and then click on the **ACCESS** cell to display it on the screen.